# Lab Section: <u>Router and Switch</u>

Lab Title: VLAN Configuration

### **Purpose**:

1. Understand how to setup VLAN.

### **Preparation**:

- 1. Basic command of switch: enable, config terminal, hostname, banner, exit, end, show, no, etc.
- 2. 3 ways to create VLAN: Privileged EXEC mode (vlan database); Global Configuration Mode (vlan vlanid); Interface Configuration Mode (config-if)

## Topological

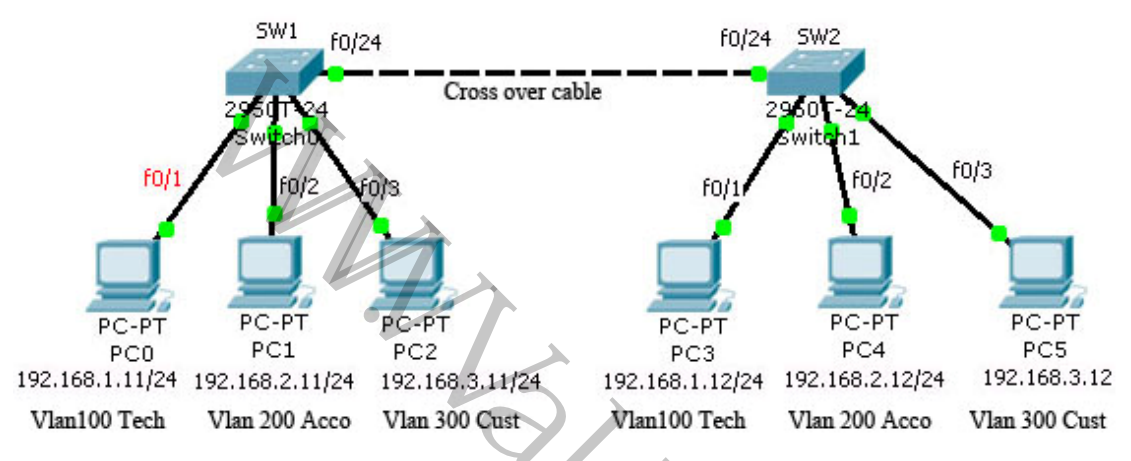

## Require

- 1. Technical Support Team: Vlan name is Tech, Vlanid=100, Description: For Technical Support team
- 2. Accountant Department: Vlan name is Account, Vlanid=200, Description: For Accountant department
- 3. Customer Service Department: Vlan name is Customer, Vlanid=300, Description: For Customer Service Department

#### Procedure:

#### 1. Setup hostname, banner and password:

Switch>en Switch#conf t Switch(config)#hostname SW1 SW1(config)#banner motd \$ Enter TEXT message. End with the character '\$'. Welcome to Valute IT Virtual Lab\$

SW1(config)#enable password cisco SW1(config)#enable secret cisco12345

# SW1(config)#exit

# 2. Create vlan in Privileged EXEC mode

SW1#vlan database SW1(vlan)#vlan 100 name Tech SW1(vlan)#exit SW1#show vlan

| VLAN Name                                    | Status Ports                                                                                                    |                 |
|----------------------------------------------|----------------------------------------------------------------------------------------------------|-----------------|
| 1 default                                    | active Fa0/1, Fa0/2, Fa0/3, Fa0/4                                                                                                    |                 |
|                                              | Fa0/5, Fa0/6, Fa0/7, Fa0/                                                                                                    | ′8              |
|                                              | Fa0/9, Fa0/10, Fa0/11, Fa                                                                                                    | a0/12           |
|                                              | Fa0/13, Fa0/14, Fa0/15, I                                                                                                    | Fa0/16          |
|                                              | Fa0/17, Fa0/18, Fa0/19, I                                                                                                    | Fa0/20          |
| " [/ ] / .                                   | Fa0/21, Fa0/22, Fa0/23, I                                                                                                    | Fa0/24          |
|                                              | Gig1/1, Gig1/2                                                                                                    |                 |
| 100 Tech                                     | active                                                                                                    |                 |
| 1002 fddi-default                            | active                                                                                                    |                 |
| 1003 token-ring-default                      | active                                                                                                    |                 |
| 1004 fddinet-default                         | active                                                                                                    |                 |
| 1005 trnet-default                           | active                                                                                                    |                 |
|                                              |                                                                                                    |                 |
| 3. Create vlan in Global config              | uration mode:                                                                                                    |                 |
| SW1#conf t                                   |                                                                                                    |                 |
| SW1(config)#vlan 200                         |                                                                                                    |                 |
| SW1(config-vlan)#name Accour                 | nt                                                                                                    |                 |
| SW1(config-vlan)#end                         | •                                                                                                    |                 |
| SW1#show vlan                                | C                                                                                                    |                 |
| VLAN Name                                    | Status Ports                                                                                                    |                 |
|                                              |                                                                                                    |                 |
| 1 default                                    | active Fa0/1, Fa0/2, Fa0/3, Fa0/4<br>$E_{0}^{0}/5$ , $E_{0}^{0}/6$ , $E_{0}^{0}/7$ , $E_{0}^{0}/7$                                                                                                    | /0              |
|                                              | Fa0/3, Fa0/0, Fa0/1, Fa0/10                                                                                                    | 0 - 0/12        |
|                                              | Fa0/3, Fa0/10, Fa0/11, Fa0/15, Fa0/13, Fa0/14, Fa0/15, Fa0/13, Fa0/14, Fa0/15, Fa0/15, Fa0/1   | $\frac{40}{12}$ |
|                                              | $F_{20}/17$ $F_{20}/18$ $F_{20}/19$ ]                                                                                                    | $F_{20}/20$     |
|                                              | $F_{a0/21} = F_{a0/22} = F_{a0/23} = F_{a0/21} = F_{a0/23} = F_{a0/23} = F_{a$ | $F_{a0/24}$     |
|                                              | Gig1/1 $Gig1/2$                                                                                                    | 1 40/24         |
| 100 Tech                                     | 0151/1, 0151/2                                                                                                    |                 |
| 200 Account                                  | active                                                                                                    |                 |
|                                              | active<br>active                                                                                                    |                 |
| 1002 fddi-default                            | active<br>active<br>active                                                                                                    |                 |
| 1002 fddi-default<br>1003 token-ring-default | <i>active</i><br><i>active</i><br>active<br>active                                                                                                    |                 |

| 1005 trnet-default                                                                                                    | active                                                     |                                                                                                    |  |  |  |
|----------------------------------------------------------------------------------------------------|------------------------------------------------------------|----------------------------------------------------------------------------------------------------|--|--|--|
| 4. Create vlan in Interface configuration<br>SW1#conf t<br>SW1(config)#interface f0/3<br>SW1(config-if)#switchport mode access<br>SW1(config-if)#switchport access vlan 30<br>% Access VLAN does not exist. Creating v<br>SW1(config-if)#no shutdown<br>SW1(config-if)#no shutdown<br>SW1(config-if)#end<br>SW1#show vlan | n mode:<br>0<br>vlan 300                                   |                                                                                                    |  |  |  |
| VLAN Name                                                                                                    | Status                                                     | Ports                                                                                                    |  |  |  |
| 1 default                                                                                                    | active                                                     | Fa0/1, Fa0/2, Fa0/4, Fa0/5<br>Fa0/6, Fa0/7, Fa0/8, Fa0/9<br>Fa0/10, Fa0/11, Fa0/12, Fa0/13<br>Fa0/14, Fa0/15, Fa0/16, Fa0/17<br>Fa0/18, Fa0/19, Fa0/20, Fa0/21<br>Fa0/22, Fa0/23, Fa0/24, Gig1/1 |  |  |  |
| 100 Tech                                                                                                    | active                                                     | Gig1/2                                                                                                    |  |  |  |
| 200 Account                                                                                                    | active                                                     |                                                                                                    |  |  |  |
| 300 VLAN0300                                                                                                    | active                                                     | Fa0/3                                                                                                    |  |  |  |
| 1002 fddi-default                                                                                                    | active                                                     |                                                                                                    |  |  |  |
| 1003 token-ring-default                                                                                                    | active                                                     |                                                                                                    |  |  |  |
| 1004 fddinet-default                                                                                                    | active                                                     |                                                                                                    |  |  |  |
| 1005 trnet-default                                                                                                    | active                                                     | * /                                                                                                    |  |  |  |
| 5. Setup the vlan description:                                                                                                    |                                                            |                                                                                                    |  |  |  |
| SW1#conf t                                                                                                    |                                                            |                                                                                                    |  |  |  |
| SW1(config)#interface vlan 100                                                                                                    |                                                            |                                                                                                    |  |  |  |
| SW1(config-if)#description ?                                                                                                    |                                                            |                                                                                                    |  |  |  |
| SW1(config-if)#description For Technical Support team                                                                                                    |                                                            |                                                                                                    |  |  |  |
| SW1(config-if)#no shutdown                                                                                                    |                                                            |                                                                                                    |  |  |  |
| SW1(config-if)#exit                                                                                                    |                                                            |                                                                                                    |  |  |  |
| SW1(config)#interface vlan 200                                                                                                    |                                                            |                                                                                                    |  |  |  |
| SW1(config-if)#description For Accountant                                                                                                    | nt department                                              |                                                                                                    |  |  |  |
| SW1(config-if)#no shutdown                                                                                                    |                                                            |                                                                                                    |  |  |  |
| SW1(config-if)#exit                                                                                                    |                                                            |                                                                                                    |  |  |  |
| SW1(config)#interface vlan 300                                                                                                    |                                                            |                                                                                                    |  |  |  |
| SW1(config-if)#description For Customer                                                                                                    | SW1(config-if)#description For Customer Service Department |                                                                                                    |  |  |  |

# SW1(config-if)#exit

### 6. Change vlan name:

SW1(config)#vlan 300 SW1(config-vlan)#name Customer SW1(config-vlan)#end SW1#show vlan

| VLA   | N Name                               | Status | Ports                          |
|-------|--------------------------------------|--------|--------------------------------|
| 1     | default                              | active | <br>Fa0/1, Fa0/2, Fa0/4, Fa0/5 |
|       |                                      |        | Fa0/6, Fa0/7, Fa0/8, Fa0/9     |
|       |                                      |        | Fa0/10, Fa0/11, Fa0/12, Fa0/13 |
|       |                                      |        | Fa0/14, Fa0/15, Fa0/16, Fa0/17 |
|       |                                      |        | Fa0/18, Fa0/19, Fa0/20, Fa0/21 |
|       |                                      |        | Fa0/22, Fa0/23, Fa0/24, Gig1/1 |
|       |                                      |        | Gig1/2                         |
| 100   | Tech                                 | active |                                |
| 200   | Account                              | active |                                |
| 300   | Customer                             | active | Fa0/3                          |
| 1002  | fddi-default                         | active |                                |
| 1003  | token-ring-default                   | active |                                |
| 1004  | fddinet-default                      | active |                                |
| 1005  | trnet-default                        | active |                                |
|       |                                      |        |                                |
| 7. As | sign switch port to vlan:            |        |                                |
| SW1   | #conf t                              |        |                                |
| SW1   | (config)#interface fastEthernet 0/1  |        | •                              |
| SW1   | (config-if)#switchport mode access   |        |                                |
| SW1   | (config-if)#switchport access vlan 1 | 100    |                                |
| SW1   | (config-if)#no shutdown              |        |                                |
| SW1   | (config-if)#exit                     |        |                                |
| SW1   | (config)#interface fastEthernet 0/2  |        |                                |
| SW1   | (config-if)#switchport mode access   |        |                                |
| SW1   | (config-if)#switchport access vlan 2 | 200    |                                |
| SW1   | (config-if)#no shutdown              |        |                                |
| SW1   | (config-if)#exit                     |        |                                |
|       |                                      |        |                                |

# 8. Setup trunk port, this port is used to connect to other switch

SW1(config)#interface f0/24 SW1(config-if)#switchport mode trunk SW1(config-if)#no shutdown SW1(config-if)#end SW1#show running-config

9. Do the exactly same steps with Switch 2 (except hostname).

10. Setup the PCs' IP address (refer to the topologic graph above).

11. Use "ping" to verify the isolation.

**Further:** 

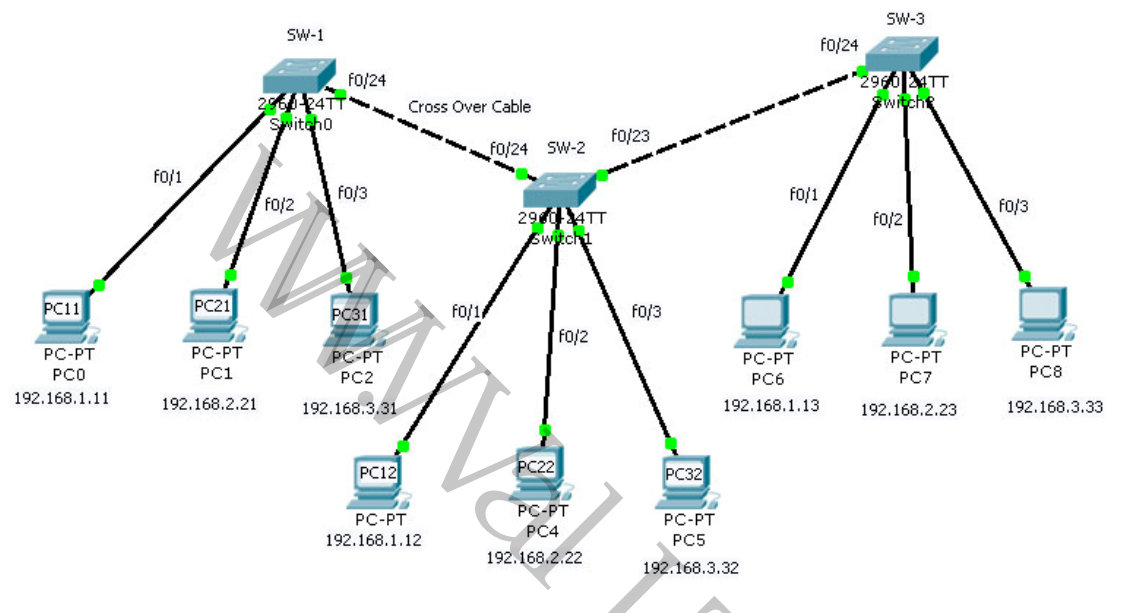

- 1. For more information, please visit my blog http://jhuang8.blogspot.com/.
- 2. Video demo is located in http://www.valit.ca/lab/.